Dell PowerVault Network Attached Storage (NAS)システム トラブルシューティング

ガイド

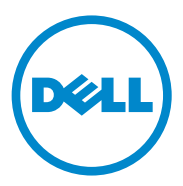

## メモ、注意、警告

✓ メモ:コンピュータを使いやすくするための重要な情報を説明しています。

注意:手順に従わない場合は、ハードウェアの損傷やデータの損失の可能性がある ことを示しています。

🥂 警告:物的損害、けが、または死亡の原因となる可能性があることを示しています。

#### 本書の内容は予告なく変更されることがあります。 © 2010 すべての著作権は Dell Inc. にあります。

Dell Inc. の書面による許可のない複製は、いかなる形態においても厳重に禁じられています。

本書に使用されている商標: Dell™、DELL ロゴ、PowerEdge™、PowerVault™、および OpenManage™ は Dell Inc. の商標です。Microsoft<sup>®</sup> および Windows<sup>®</sup> は米国および / またはその他の 国における Microsoft Corporation の商標または登録商標です。

商標または製品の権利を主張する事業体を表すためにその他の商標および社名が使用されていることがあります。それらの商標や会社名は、一切 Dell Inc. に帰属するものではありません。

2010年9月 Rev. A01

# 目次

| インストールに関する問題 | · | • |  | <br> |  | • | • |  |  |  | • |  | 5  |
|--------------|---|---|--|------|--|---|---|--|--|--|---|--|----|
| 展開に関する問題     | • |   |  | <br> |  | • |   |  |  |  | • |  | 10 |
| 管理に関する問題     | • |   |  | <br> |  |   |   |  |  |  |   |  | 13 |
| アップデートに関する問題 |   |   |  | <br> |  |   |   |  |  |  |   |  | 14 |

### 4 | 目次

# インストールに関する問題

### 表1. インストールに関する問題

| 問題                                                                                 | 説明                                                                                                    | 回避策 / 解決方法                                                                                                    |
|------------------------------------------------------------------------------------|----------------------------------------------------------------------------------------------------|----------------------------------------------------------------------------------------------------|
| オペレーティングシス<br>テムのインストール<br>後、システムの RAID<br>構成がオリジナルの工<br>場出荷時構成と一致し<br>ない。         | オペレーティングシステ<br>ム再インストール DVD<br>が、仮想ディスク 0 に<br>80 GB またはそれ以上<br>のオペレーティングシス<br>テム用パーティションを<br>検出できない場合、デ<br>フォルトの RAID 5 構成<br>になります。 | <ul> <li>メモ:オペレーティングシステムは、<br/>内蔵コントローラのLUN0にのみインストールできます。RAID1(Dell<br/>PowerVault NX300、NX3000、および<br/>NX3100)または RAID5(PowerVault<br/>NX200)以外のRAID構成を設定する<br/>には、オペレーティングシステムを再<br/>インストールする前に、LUN ID0の仮<br/>想ディスクを作成します。</li> <li>この問題を回避するには、以下の手順<br/>を実行します。</li> <li>すべての仮想ディスクのデータをす<br/>べてバックアップします。</li> <li>システムを再起動して Dell<br/>PowerEdge RAID controller<br/>(PERC)BIOSを起動します。<br/>詳細に関しては、<br/>support.jp.dell.com/manuals<br/>で PERCマニュアルを参照してください。</li> <li>希望する RAID構成、LUN ID0、および 80 GBまたはそれ以上の容量で<br/>仮想ディスクを作成します。</li> <li>オペレーティングシステム再インス<br/>トールメディア、または DVDで<br/>Dell PowerVault Network<br/>Attached Storage (NAS)を再起<br/>動します。</li> </ul> |
| Error: -5000.<br>Unexpected<br>system error.<br>(エラー:- <b>5000</b> 。予<br>期しないシステムエ | 必要なシステムリソース<br>がない、または障害があ<br>ります。                                                                                                    | この問題は、オペレーティングシステ<br>ムの再インストールメディア、光学ド<br>ライブ、またはシステムが無効な状態<br>にある場合に発生します。                                                                                                    |

ラー。)

表1. インストールに関する問題(続き)

| 問題                                                                                                    | 説明                                       | 回避策 / 解決方法                                                                                                    |
|----------------------------------------------------------------------------------------------------|------------------------------------------|----------------------------------------------------------------------------------------------------|
| Error: -5001.<br>Invalid<br>system.<br>(エラー:- <b>5001</b> 。無<br>効なシステム。)                                                    | サポートされていないシ<br>ステムでシステムの復元<br>が実行されています。 | この問題はシステムでこの操作がサ<br>ポートされていないことから発生しま<br>す。この問題を解決するには、オペ<br>レーティングシステム再インストール<br>メディアをただちに取り出してくだ<br>さい。                                                                                                    |
| Error: -5002.<br>Unsupported<br>hardware<br>configuration<br>encountered.<br>(エラー:-5002。サ<br>ポートされていない<br>ハードウェア構成に<br>遭遇。) | サポートされている<br>RAID コントローラが見<br>つかりません。    | この問題を回避するには、次のいずれ<br>かの手順を実行します。<br>・ディスクコントローラカードが内蔵<br>ドライブに接続されており、正しい<br>スロットに適切に装着されているこ<br>とを確認します。カードの接続に関<br>する詳細は、<br>support.jp.dell.com/manuals<br>で『ハードウェアオーナーズマニュ<br>アル』を参照してください。<br>・お使いのシステムが内蔵ドライブ<br>コントローラをサポートすることを<br>確認します。お使いのシステムでサ<br>ポートされる内蔵ドライブコント<br>ローラに関する詳細は、<br>support.jp.dell.com/manuals<br>でシステムのハードウェアマニュア |

ルを参照してください。

6 トラブルシューティングガイド

#### 表1. インストールに関する問題(続き)

| 問題                                                                                                    | 説明                                                                                                    | 回避策 / 解決方法                                                                                                    |
|----------------------------------------------------------------------------------------------------|----------------------------------------------------------------------------------------------------|----------------------------------------------------------------------------------------------------|
| Error: -5003.<br>Error occurred<br>while attempting<br>to create OS<br>volume.<br>(エラー:- <b>5003</b> 。オ<br>ペレーティングシステ<br>ムボリュームの作成試<br>行中にエラーが発生。) | 無効なオペレーティング<br>システムドライブ構成で<br>す。オペレーティングシ<br>ステムディスクとして使<br>用される物理ディスクの<br>レイアウトが、デバイス<br>のレイアウト要件を満た<br>していません。 | <ul> <li>この問題を回避するには、次のいずれかの手順を実行します。</li> <li>オペレーティングシステムドライブのスロットにあるドライブすべてが正しく接続されており、データが書き込まれていないことを確認します。オペレーティングシステム用の物理ディスクは同じタイプで 80 GB よりも大きい必要があります。</li> <li>オペレーティングシステム起動中にPERC BIOS にアクセスし、外部構成がないこと、ドライブにデータが全くなく、最小容量要件を満たしていること、およびドライブが完全に機能しており、アクセス可能であることを確認します。詳細に関しては、support.jp.dell.com/manualsでPERC マニュアルを参照してください。</li> </ul>                                     |
| Error: -5004.<br>Error occurred<br>while attempting<br>to create OS<br>volume.<br>(エラー:- <b>5004</b> 。オ<br>ペレーティングシステ<br>ムボリュームの作成試<br>行中にエラーが発生。) | オペレーティングシステ<br>ム専用のシステムスロッ<br>トにドライブがありま<br>せん。                                                                  | この問題を回避するには、次のいずれ<br>かの手順を実行します。<br>・オペレーティングシステムのドライ<br>ブスロットにあるドライブすべてが<br>正しく接続されており、データが書<br>さ込まれていないことを確認します。<br>オペレーティングシステム用の物理<br>ディスクは、同じ種類で、最小容量<br>要件を満たしている必要があります。<br>・オペレーティングシステム起動中に<br>PERC BIOS にアクセスし、外部構成<br>がないこと、ドライブにデータが全<br>くなく、最小容量要件を満たしてい<br>ること、およびドライブが完全に機<br>能しており、アクセス可能であるこ<br>とを確認します。詳細に関しては、<br>support.jp.dell.com/manuals<br>で PERC マニュアルを参照してくだ<br>さい。 |

#### 表1. インストールに関する問題(続き)

| 問題                                                                                                    | 説明                                                      | 回避策 / 解決方法                                                                                                    |
|----------------------------------------------------------------------------------------------------|---------------------------------------------------------|----------------------------------------------------------------------------------------------------|
| Error: -5005.<br>Error occurred<br>while attempting<br>to create OS<br>volume.<br>(エラー:-5005。オ<br>ペレーティングシステ<br>ムボリュームの作成試<br>行中にエラーが発生。) | オペレーティングシステ<br>ム用スロットのドライブ<br>に既存の外部構成があり<br>ます。        | この問題を回避するには、オペレー<br>ティングシステム起動中に PERC BIOS<br>にアクセスし、外部構成がないこと、<br>ドライブにデータが全くなく、最小容<br>量要件を満たしていること、およびド<br>ライブが完全に機能しており、アクセ<br>ス可能であることを確認します。詳細<br>に関しては、<br>support.jp.dell.com/manuals で<br>PERC マニュアルを参照してください。                                                                                         |
| Error: -5006.<br>Error occurred<br>while attempting<br>to create OS<br>volume.<br>(エラー:-5006。オ<br>ペレーティングシステ<br>ムボリュームの作成試<br>行中にエラーが発生。) | PowerVault オペレー<br>ティングシステム再イン<br>ストールメディアが見つ<br>かりません。 | この問題を回避するには、次のいずれ<br>かの手順を実行します。<br>• CD/DVD ドライブにオペレーティン<br>グシステム再インストールメディア<br>がロードされていることを確認しま<br>す。メディアがドライブにある場合、<br>ドライブに障害がある場合がありま<br>す。ドライブのトラブルシューティン<br>グに関する詳細は、<br>support.jp.dell.com/manuals<br>で『ハードウェアオーナーズマニュ<br>アル』を参照してください。<br>• ドライブが引き続き機能しているこ<br>とを確認します。オペレーティング<br>システム再インストールメディアを |

使用して PowerVault NAS を再起 動し、処理を再スタートします。

#### 表1. インストールに関する問題(続き)

| 問題                                                                                                    | 説明                                                                                                    | 回避策 / 解決方法                                                                                                    |
|----------------------------------------------------------------------------------------------------|----------------------------------------------------------------------------------------------------|----------------------------------------------------------------------------------------------------|
| Error: -5007.<br>Error occurred<br>while attempting<br>to create OS<br>volume.<br>(エラー:-5007。オ<br>ペレーティングシステ<br>ムボリュームの作成試<br>行中にエラーが発生。) | NAS オペレーティング<br>システム用に使用されて<br>いない LUN ID 0 の既存<br>仮想ドライブに遭遇しま<br>した。                                                                             | PowerVault NAS システムのオペレー<br>ティングシステムは仮想ディスク0に<br>存在する必要があります。<br>この問題を回避するには、オペレー<br>ティングシステム再インストールを続<br>行するため、現在あるLUN ID 0 の仮<br>想ディスクを削除する必要があります。<br>1 可能な場合、仮想ディスク0 のテー<br>タをすべてバックアップします。<br>2 システムを再起動し、POST 中に<br>PERC コントローラ BIOS にアクセス<br>します。PERC コントローラ BIOS か<br>らの起動に関する詳細は、<br>support.jp.dell.com/manuals<br>で PERC コーザーズガイドを参照し<br>てください。<br>3 LUN ID 0 の仮想ディスクを削除し<br>ます。<br>4 オペレーティングシステム再インス<br>トールメディアまたは DVD を使用し<br>て PowerVault NAS を再起動し |
| 第三者ツールおよび<br>ユーティリティによる<br>エラー。                                                                                                    |                                                                                                    | この問題を回避するには、エラーメッ<br>セージの指示に従ってください。エ<br>ラーを解決できない場合は、Dell にお<br>問い合わせください。<br>詳細については、<br>support.jp.dell.com/manuals<br>『ハードウェアオーナーズマニュアル』<br>の「困ったときは」を参照してくだ<br>さい。                                                                                                    |
| 提供されたパッケージ<br>が NAS appliance ソ<br>フトウェアではない。                                                                                             | PowerVault<br>NAS Initial<br>Configuration<br>Wizard (PowerVault<br>NAS 初期設定ウィザー<br>ド)用に提供されたパッ<br>ケージが、認証された<br>NAS appliance ソフト<br>ウェアではありません。 | support.jp.dell.com からダウン<br>ロードしたパッケージが、お使いのシ<br>ステム対応であることを確認してくだ<br>さい。                                                                                                    |

表1. インストールに関する問題(続き)

| 問題                                                                            | 説明                                                                              | 回避策 / 解決方法                                                                                                    |
|-------------------------------------------------------------------------------|---------------------------------------------------------------------------------|----------------------------------------------------------------------------------------------------|
| 提供された<br>PowerVault NAS<br>appliance ソフト<br>ウェアを NAS システ<br>ムにインストールでき<br>ない。 | システム用に誤った<br>NAS appliance ソフト<br>ウェアが提供されてい<br>ます。                             | support.jp.dell.com にアクセス<br>し、システムに適切な NAS appliance<br>ソフトウェアをダウンロードします。                                                                                        |
| 再インストールエラー<br>メッセージが LCD に<br>表示されたままにな<br>る。                                 | オペレーティングシステ<br>ムが正常に再インストー<br>ルされるまで、LCD に<br>最後のエラーメッセージ<br>が表示されたままになり<br>ます。 | この問題を解決するには、ユーザーが<br>定義した文字列をデフォルトオプ<br>ション、またはユーザー定義文字列に<br>変更します。<br>BIOS にアクセスし、Embedded<br>Server Management 画面を選択<br>します。オプションをデフォルトに変<br>更するか、新規の文字列を入力します。 |
| ログ表示コンソールに<br>誤ったデータが表示さ<br>れる。                                               | オペレーティングシステ<br>ムの再インストール中<br>に、ログ表示コンソール<br>に誤ったデータが表示さ<br>れます。                 | これは既存の問題で、システムには影<br>響ありません。                                                                                                    |

## 展開に関する問題

#### 表2. 展開に関する問題

| 問題                  | 説明                           | 回避策 / 解決方法                                                                 |
|---------------------|------------------------------|----------------------------------------------------------------------------|
| デフォルトパス<br>ワード。     | システムのデフォルトパスワー<br>ドが見つかりません。 | お使いの PowerVault スト<br>レージソリューション用デ<br>フォルトパスワードは<br><i>Stor@ge!</i> です。    |
| PERC カードによるエ<br>ラー。 |                              | この問題を解決するには、<br>support.jp.dell.com/man<br>uals で PERC マニュアルを参<br>照してください。 |

#### 表2. 展開に関する問題(続き)

| 問題                                                    | 説明                                                                                                    | 回避策 / 解決方法        |
|-------------------------------------------------------|----------------------------------------------------------------------------------------------------|-------------------|
| Dell PowerVault<br>NX200 システムにお<br>けるファイアウォール<br>の例外。 | 次のボートはデフォルトでオー<br>ブンとなっています。<br>• UDP ポート = 80 : http<br>• UDP ポート = 111 : ポート<br>マップ UDP<br>• UDP ポート = 162 : SNMP<br>• UDP ポート = 137 :<br>NetBIOS 名<br>サービス — UDP ポート = 138 :<br>NetBIOS<br>データグラムサービス :<br>• UDP ポート = 328 :<br>• UDP ポート = 6389 :<br>• UDP ポート = 1062 :<br>• UDP ポート = 1062 :<br>• UDP ポート = 1062 :<br>• UDP ポート = 135 : RPC<br>• TCP ポート = 80 : IIS<br>• TCP ポート = 80 : IIS<br>• TCP ポート = 135 : RPC<br>• TCP ポート = 111 : ポートマッ<br>ブ TCP<br>• TCP ポート = 25 : ストレージ<br>ブロセッサ<br>• TCP ポート = 137 : NetBIOS<br>TCP<br>• TCP ポート = 139 : NetBIOS<br>Session<br>サービス :<br>• TCP ポート = 4244 :<br>DCOM/RPC<br>• TCP ポート = 139 : NetBIOS<br>Session<br>サービス :<br>• TCP ポート = 3389 : リモート<br>デスクトップ<br>• TCP ポート = 2463 : | これは設計どおりの正常な動作です。 |
|                                                       |                                                                                                    |                   |

#### 表2. 展開に関する問題(続き)

| 月日日百                           | =8 88          | 同避等 / 极法士法                                                      |
|--------------------------------|----------------|-----------------------------------------------------------------|
| 问起                             | 武明             | 凹避束 / 胖次万法                                                      |
| PowerVault                     | 英語以外の言語パックをインス | 次の手順を実行して言語パッ                                                   |
| NAS Initial                    | トール中にエラーが発生しま  | クを再インストールします。                                                   |
| Configuration                  | した。            | 1 Start $(スタート) \rightarrow$                                    |
|                                |                | Control Panel (コント                                              |
| (Powervault NAS)<br>初期記令ウィザード) |                | $\Box = \mathcal{W}(\mathcal{A}\mathcal{W}) \rightarrow Clock,$ |
| 初期設定ワイリート)                     |                |                                                                 |
| 労合品をクステムに止<br>逆にインフトールし        |                |                                                                 |
| ない。                            |                |                                                                 |
| キャー                            |                | (ディスプレイの言語を変                                                    |
|                                |                | 更) とクリックします。                                                    |
|                                |                | Regional and                                                    |
| Configuration                  |                | Language Options (地                                             |
| Wizard                         |                | 域と言語のオプション)                                                     |
| (PowerVault NAS                |                | ウィンドウが表示されます。                                                   |
| 初期設定ウィザード)                     |                | 2 Keyboards and                                                 |
| が連続して起動さ                       |                | Languages (キーボード                                                |
| れる。                            |                | と言語)タブで、                                                        |
|                                |                |                                                                 |
|                                |                | Languages(言語のイン                                                 |
|                                |                | ストール1アノ1ノストー<br>1.) た躍切して必要な言語                                  |
|                                |                | なインフトールします                                                      |
|                                |                | 3 Install Language (言語                                          |
|                                |                | タインストール)を選択し                                                    |
|                                |                | MUIファイルがある                                                      |
|                                |                | C : ¥dell¥mui¥                                                  |
|                                |                | <country_abbreviation></country_abbreviation>                   |
|                                |                | に移動します。                                                         |

# 管理に関する問題

#### 表3. 管理に関する問題

| 問題                                                                                          | 説明                           | 回避策 / 解決方法                                                                                                    |
|---------------------------------------------------------------------------------------------|------------------------------|----------------------------------------------------------------------------------------------------|
| Windows Storage Server<br>2008 Basic Edition で<br>Single Instance Storage<br>(SIS) を使用できない。 |                              | SIS は、Windows Storage<br>Server 2008 の Standard<br>および Enterprise Editions<br>でのみ使用できます。                                                                                                    |
| デスクトップに間違ったシステム情報が表示される。                                                                    | デスクトップ上の情報が実際のシステム情報と一致しません。 | この問題は、Dell<br>Desktop System<br>Information Utility<br>(Dell デスクトップシステム<br>情報ユーティリティ)が自<br>動的に更新されないことか<br>ら発生します。システム稼<br>動中に変更が行われると、<br>その変更がリアルタイムで<br>反映されない場合があり<br>ます。<br>この問題を回避するには、<br>次の方法のいずれかを実行<br>します。<br>・ログオフしてログインし<br>ます。<br>・Dell Desktop System<br>Information Utility<br>(Dell デスクトップシステ<br>ム情報ユーティリティ)<br>を実行します。<br>・システムを再起動します。 |
|                                                                                             |                              |                                                                                                    |

#### 表3. 管理に関する問題(続き)

| 問題              | 説明   | 回避策 / 解決方法                                                        |
|-----------------|------|-------------------------------------------------------------------|
| ファイアウォール<br>する。 | をオフに | ファイアウォールをオフに<br>するには次の手順を実行し<br>ます。                               |
|                 |      | 1 Server Manager を起<br>動し、Configuration<br>(設定) スナップインへ移<br>動します。 |
|                 |      | 2 スナップインを展開し、<br>Windows Firewall<br>with Advance                 |
|                 |      | <b>Security</b> (アドバンスセ<br>キュリティ付き<br>Windows ファイア                |
|                 |      | ウォール)を右クリック<br>します。                                               |
|                 |      | 3 <b>Properties</b> (フロパ<br>ティ)を選択し、必要な<br>ファイアウォールをオフ            |
|                 |      | にします。                                                             |

# アップデートに関する問題

### 表 4. アップデートに関する問題

| 問題                                                                     | 説明                                                                                                    | 回避策 / 解決方法                                                                                 |
|------------------------------------------------------------------------|----------------------------------------------------------------------------------------------------|--------------------------------------------------------------------------------------------|
| 提供された PowerVault<br>NAS アップデートパッケー<br>ジが NAS appliance ソフ<br>トウェアではない。 | PowerVault NAS<br>Initial Configuration<br>Wizard (PowerVault<br>NAS 初期設定ウィザード)<br>用に提供されたパッケージ<br>は、認証された NAS<br>appliance ソフトウェア<br>パッケージではありません。 | support.jp.dell.com か<br>らダウンロードしたパッ<br>ケージが、お使いのコン<br>ピュータ対応であることを<br>確認してください。           |
| 提供された PowerVault<br>NAS アップデートパッケー<br>ジを NAS システムにインス<br>トールできない。      | システム用に誤った NAS<br>appliance ソフトウェアが<br>提供されています。                                                                                                    | <b>support.jp.dell.com</b> に<br>アクセスし、システムに適<br>切な NAS appliance ソフ<br>トウェアをダウンロードし<br>ます。 |

表4. アップデートに関する問題(続き)

| 問題                                                        | 説明                                                                  | 回避策 / 解決方法                                                                                                    |
|-----------------------------------------------------------|---------------------------------------------------------------------|----------------------------------------------------------------------------------------------------|
| Dell OpenManage Server<br>Administrator がシステム<br>で検出されない。 | Dell OpenManage Server<br>Administrator をシステム<br>で見つけることができま<br>せん。 | この問題を回避するには、<br>support.jp.dell.com か<br>ら OpenManage Server<br>Administrator の最新パー<br>ジョンをダウンロードして<br>ください。<br>1 インストーラを起動して、<br>画面の指示に従います。<br>2 OpenManage Server<br>Administrator のインス<br>トール後、システムを再<br>起動します。<br>3 システム起動後に、<br>PowerVault NAS<br>Initial Configuration<br>Wizard (PowerVault<br>NAS 初期設定ウィザー<br>ド)が起動します。<br>4 初期設定手順を完了し<br>ます。 |

### 16 トラブルシューティングガイド